# 兵役系統操作手册

# 目錄

| 一、如何進入兵役系統  | 1 |
|-------------|---|
| 二、如何使用兵役申請  | 2 |
| 三、兵役系統說明與公告 | 4 |

一、 如何進入兵役系統

- the second 當用國題(點我設定) 景文科技大学 → 在校學生 學生家長 回首頁 || 關於景文 || 行政單位 || 學術單位 招生訊息 教師職員 → 在校學生 未來學生 景文校友 ▶ 選課資訊 課表查詢系統(102學年度第1學期) 課表查詢系統(101學年度第2學期) 進修人士 -一般加退選 教學評量系統 校園搜尋 Google" Custe Search 通識、體育、軍訓選課系統 暑修報名系統 學程課程系統 教學大綱查詢 🔤 意見信箱 ▶ 成績相關 成績杳詢系統 在校生歷年成績查詢 •學務資訊 學生學務資訊系統 (含就學貸款、學雜費減免、弱勢助學、兵役、請假、缺曠、獎懲、社團、租賃工讀 交通調查、導師互動評量、學輔中心施測...等) 就學貸款系統 宇椎其测咒
- 由本校官方網站首頁,左側點選在校學生,於學務資訊分類找到 學生學務資訊系統,並登入。

登入帳號後,點選左方列表兵役申請。

|   | ▶ 學生學務資訊                                     | 101                                                                    | ا ولایا کرند است. ودوم ولایا خواط                                                        |  |  |  |  |
|---|----------------------------------------------|------------------------------------------------------------------------|------------------------------------------------------------------------------------------|--|--|--|--|
|   | 按                                            | 101                                                                    | 1学牛皮 弗4学期                                                                                |  |  |  |  |
| ۰ | ● 兵役申請 · · · · · · · · · · · · · · · · · · · | 姓名                                                                     |                                                                                          |  |  |  |  |
|   |                                              | 學號                                                                     |                                                                                          |  |  |  |  |
| ۰ | > 學細質/派史甲請                                   | 音 7月1                                                                  | 日間部(D)                                                                                   |  |  |  |  |
| æ | ▶ 就學貸款申請                                     | <del>1</del> 月15版                                                      |                                                                                          |  |  |  |  |
|   |                                              |                                                                        |                                                                                          |  |  |  |  |
| æ | ▶弱勢助學申請                                      | 學生學                                                                    | 務資訊系統使用說明                                                                                |  |  |  |  |
| ŧ | ▶ 學生請假系統                                     | 1. 當點選系統連結卻無法開                                                         | 1. 當點選系統連結卻無法開啟時,請按住【Ctrl】鍵再點選連結                                                         |  |  |  |  |
| ٠ | ▶ 缺骥請假踐懲班級查詢                                 | 2. 若系統沒所開始及結束時                                                         | 間,表示此系統是隨時開放的                                                                            |  |  |  |  |
| æ | ▶ 各類評量及問卷調查                                  | 3. 系統中的報表會使用Pdf相                                                       | 3. 系統中的報表會使用Pdf檔,列印時請確認有安裝 Acrobat Reader                                                |  |  |  |  |
|   | ▶ 斑級導師互動評量                                   | <mark>4.</mark> 反應糸統問題時,請Emai<br>wei_ya@just.edu.tw,請記得<br>狀況,以便處理,謝謝。 | 4. 反應系統問題時,請Email至圖資處系統工程師信箱<br>wei_ya@just.edu.tw,請記得於內容中描述姓名/學號/電話/使用問題<br>狀況,以便處理,謝謝。 |  |  |  |  |
| æ | ▶社團護照系統                                      | 操作手冊區(Pdf檔下載處):<br>1. <u>兵役申請操作手冊</u><br>2. 巴教氏與自法,如何太社会。              | 操作手册區(Pdf當下載處):<br>1. <u>兵役申請-操作手册</u><br>1. <u>可教的程由時 加河本社会校</u> 注用 品店手皿                |  |  |  |  |

### 二、 如何使用兵役申請

點擊左方列表中兵役申請及列印。

|   | 国本 開始:会社                                                                   | 3                                         |                                           |  |  |  |  |
|---|----------------------------------------------------------------------------|-------------------------------------------|-------------------------------------------|--|--|--|--|
|   | ● 学生学初月前                                                                   | 安 10                                      | 101學年度 第2學期                               |  |  |  |  |
|   | ▶ 兵役申請                                                                     | 姓名                                        |                                           |  |  |  |  |
|   |                                                                            | ■    學號                                   |                                           |  |  |  |  |
|   | • 共復説明樂公告                                                                  | 部別                                        | 日間部(D)                                    |  |  |  |  |
|   | 兵役申請及列印                                                                    | IJE級及                                     |                                           |  |  |  |  |
|   |                                                                            | [                                         |                                           |  |  |  |  |
| ± | ● ▶ 學雜資派免申請                                                                | 學生學                                       | 務資訊糸統使用說明                                 |  |  |  |  |
| B | ▶ 就學貸款申請                                                                   | 1. 當點選系統連結卻無法開                            | Ī啟時,請按住【Ctrl】鍵再點選連結                       |  |  |  |  |
|   | ▶ 弱勢助學申請                                                                   | 2. 若系統沒所開始及結束時                            | 時間,表示此系統是隨時開放的                            |  |  |  |  |
|   | ▶ 學生請假系統                                                                   | 3. 系統中的報表會使用Pdf                           | 3. 系統中的報表會使用Pdf檔,列印時請確認有安裝 Acrobat Reader |  |  |  |  |
|   |                                                                            | 4. 反應系統問題時,請Ema                           | il至圖資處系統工程師信箱                             |  |  |  |  |
|   | >缺曠請假踐懲班級查詢                                                                | wei_ya@just.edu.tw,請記得                    | 导於内容中描述姓名/學號/電話/使用問題                      |  |  |  |  |
|   | ▶各類評量及問卷調査                                                                 | 狀況,以便處理,謝謝。<br>操作手冊區(Pdf檔下載處):            | 伏況,以便處理,謝謝。<br>過作手冊原(Pdf檔下載處)             |  |  |  |  |
|   |                                                                            | 1. 兵役申請-操作手冊                              |                                           |  |  |  |  |
|   | ▶ \$\$\$\$\$\$\$\$\$\$\$\$\$\$\$\$\$\$\$\$\$\$\$\$\$\$\$\$\$\$\$\$\$\$\$\$ | 2. <u>弱勢助學申請-如何查詢署</u><br>2. 関史於由风凭民工語 家道 | 图核结果-操作手册<br>网络东谷冈 根据手间                   |  |  |  |  |
| æ | ▶社團鑊照系統                                                                    | 4. 移除E10-操作手册                             |                                           |  |  |  |  |
|   |                                                                            | 5. 新版社團護昭系統-撮作=                           | 11日本 11日本 11日本 11日本 11日本 11日本 11日本 11日本   |  |  |  |  |

▶ 進入頁面後,填寫兵役申請資料,完整填寫完畢後點擊資料儲存,進行列印。

| 學號                            |              | 姓名         |              | 到孫及          |           |            | 學期 1012  |
|-------------------------------|--------------|------------|--------------|--------------|-----------|------------|----------|
| 兵役申請資料                        | 列印           |            |              |              |           |            |          |
|                               |              |            | 個人基本資料(若有誤請洽 | 學生教務資訊系統-學   | 「籍条統修正」新增 |            |          |
| 申請學生身份別                       |              | i請項        |              | 基本生日         |           | 學制四年制      |          |
|                               |              | 渡飯申請       |              | ▲ 員林斗   生为   | 刊 另       | 身分證(1間生-護) | (京湖花455) |
| 學校資料                          |              | 1.00/00/03 |              |              | -1 fftt   | 104/05/00  |          |
| 京又八学日期前一所畢業與於                 |              | 100/09/01  |              | 京人頂訂要素D<br>前 | 기원)<br>&  | 104/00/30  |          |
| 同一 四半未学仪                      | 2、主本和古安了来找日1 | ,下段本每注由诗志  | 良か)          | 即一州辛未件。      | R         |            |          |
| <b>期降台,具不凡 詞初外</b><br>1孫4次 雪話 | 公月这州教师王      | ,以避免無法中調致  | 8件)          |              |           |            |          |
| 行動雷話                          |              |            |              |              |           |            |          |
| *縣/市                          |              |            |              |              |           |            |          |
| *行政區                          |              |            |              |              |           |            |          |
| *村/里                          |              |            |              |              |           |            |          |
| *鄰(必填)                        |              | 鄰          |              |              |           |            |          |
| *剩餘地址                         |              |            |              |              |           |            |          |
| 戶籍地址                          |              |            |              |              |           |            |          |
| ■通訊地址同戶                       | 籍資料          |            |              |              |           |            |          |
| 通訊地址                          |              |            |              |              |           |            |          |
| 資料儲存                          |              |            |              |              |           |            |          |

● 點選列印欄位,點擊下載兵役申請表,填寫完申請表請繳交至學務單位。

| 兵役申請資料 列印                                                                                                    | ^ |
|----------------------------------------------------------------------------------------------------|---|
| 列中一:<br>下载兵役申請表CPF<br>列印之》到印後一請親洽軍訓室辦理。<br>下載軍訓護理免後申請表CTT<br>列印軍副護理免後申請表在式)<br>注意:本条統中的報表或申請表會使用Pdf檔,列印時請確認有安裝 <u>Acrobat Reader</u> 才能開啟。若沒有印表機者,建議下載PDF檔後,至影印店或超商列印。 |   |
| ※列印前,請先由E/瀏覽器的工具列>檔案>設定列印格式><br>或檔案>預醫列印,若找不到檔案,請先點鍵盤上的 Alt會叫出隱藏的工具列。<br>1.方向改為直式或模式<br>2.頁首頁尾清空<br>3.邊界都設為15<br>設定完後,即可正常列印!                                          |   |
|                                                                                                    | Е |
| <b>再給和再見</b><br>支管400-<br>「空白・・・・・・・・・・・・・・・・・・・・・・・・・・・・・・・・・・・・                                                                                                    |   |
| ■<br>「<br>使 更 于 型 00<br>確 定<br>■<br>10:9                                                                                                    |   |

### ..... 1. 11. > 1 112 -1

| 列印出兵役資利 | 料表,完成後繳交              | 自學務單位。           |                                                                                                    |                 |            |   |
|---------|-----------------------|------------------|----------------------------------------------------------------------------------------------------|-----------------|------------|---|
|         | 11 🖑 🥰 💿 🖲 130        | ※ 🔹 🄬 協作 🔹 🥢 簽署  | ▼ ■ ● ● < | ·               |            |   |
|         | 景文科技大                 | 、學101學年          | 第2學期                                                                                                    | 學生兵役資料          | 谷          | - |
| 一、基本資料: |                       |                  | 列印日期:                                                                                                    | 2013年4月25日15:3( | 女性同學免繳)    |   |
| 姓 名     |                       | 學 號              |                                                                                                    | 生日              |            |   |
| 身分證字    | 影                     | 學 籍              | ■新生 □復                                                                                                    | 學生 □轉學生 □延1     | 修生 □僑生     |   |
| 身份      | ■1. 役男【須申辨            | ₩緩徵】。註:逾33歲      | 者不得申辩。                                                                                                    |                 |            | - |
|         | □2.後備軍人【須<br>限及替代役者不得 | 申辦儘後召集】。註<br>申辨。 | :士兵36歲;尉官、                                                                                                    | 士官50歲;士官長、;     | 校官58歲已屆除役年 |   |
|         | □3.現役軍人【免             | 辦】。              |                                                                                                    |                 |            |   |
|         | □4.免役、逾龄、             | 已屆除役年限、國民        | 兵及替代役者【免辨                                                                                                    | ÷] ۰            |            |   |
|         | □5.其他:                |                  |                                                                                                    |                 |            |   |
| 學制      | 四年制                   |                  |                                                                                                    |                 |            |   |
| 就讀學院新班級 | 新                     |                  |                                                                                                    |                 |            |   |
| 原畢業學核   | 交科                    |                  |                                                                                                    |                 |            |   |
| 聯络電     | 話                     |                  | 手 機                                                                                                    |                 |            |   |
| 户籍地     | 台中                    |                  |                                                                                                    |                 |            |   |
| 已役者兵役   | 及資 軍 種                |                  |                                                                                                    |                 |            |   |
| **      | 階 級                   |                  |                                                                                                    |                 |            |   |
| (請貼身    | 分證正面影本,影              | 本務必清晰)           | (請貼身分證                                                                                                    | 圣反 面 影 本,影 才    | 、務必清晰)     |   |
|         |                       |                  |                                                                                                    |                 |            |   |
|         |                       |                  |                                                                                                    |                 |            |   |
|         |                       |                  |                                                                                                    |                 |            |   |
|         |                       |                  |                                                                                                    |                 |            | _ |
|         |                       |                  |                                                                                                    |                 |            |   |
|         |                       |                  |                                                                                                    |                 |            |   |
|         |                       |                  |                                                                                                    |                 |            |   |
|         |                       |                  |                                                                                                    |                 |            | Í |

二、凡本校男性學生於新生入學或復學註冊期間應繳兵役資料詳列於下,未依規定繳交者,學校不予完成註

1. 役男(含未屆役齡者):學生兵役資料表

2.後備軍人:學生兵役資料表、退伍令正反面影本

3. 現役軍人:學生兵役資料表、在營服役證明影本

4. 免(除)役者:學生兵役資料表、相關證明書影本

三、有關學生兵役相關規定,請逕上本校學務處生輔組網頁查詢,或電洽學務處生輔組承辦人(02-8212-2000轉2062)或進修 部學務組(02-8212-2000轉2112)。

## 三、 兵役系統說明與公告

點擊左方列表兵役說明與公告。

|   |   | 學生學務資訊 🔮  | 101                                        | 2×2 6 5050                         |  |  |  |
|---|---|-----------|--------------------------------------------|------------------------------------|--|--|--|
|   | - | 按         | 101                                        | 101學牛度 第2學期                        |  |  |  |
|   |   | ▶ 兵役申請 收  | 姓名                                         |                                    |  |  |  |
|   |   | 后须给明阳八年 日 | 學號                                         |                                    |  |  |  |
|   |   | 并很就明频公告   | 部別                                         | 日間部 (D)                            |  |  |  |
|   |   | • 兵役申諸及列印 | 班級                                         |                                    |  |  |  |
|   |   |           | (r                                         |                                    |  |  |  |
| ± |   | > 學雜費減免申請 | 學生學家                                       | <sup>像</sup> 資訊系統使用說明              |  |  |  |
| ٠ |   | 就學貸款申請    | 1. 當點選系統連結卻無法開                             | 1. 當點選系統連結卻無法開啟時,請按住 [Ctrl] 鍵再點選連結 |  |  |  |
| ٠ |   | > 弱勢助學申請  | 2. 若系統沒所開始及結束時間,表示此系統是隨時開放的                |                                    |  |  |  |
| ٠ |   | > 學生請假系統  | 3. 系統中的報表會使用Pdf檔,列印時請確認有安裝 Acrobat Reader  |                                    |  |  |  |
|   |   |           | 4. 反應系統問題時,請Email至圖資處系統工程師信箱               |                                    |  |  |  |
| ± |   |           | wei_ya@just.edu.tw, <sub>胡能</sub> 得        | が内谷中畑処姓石/学航/電話/伊用問題                |  |  |  |
| ٠ |   | 各類評量及問卷調查 | 操作手冊區(Pdf檔下載處):                            | <b>T</b>                           |  |  |  |
|   |   |           | 1. <u>兵役申請-操作手冊</u>                        |                                    |  |  |  |
|   |   |           | 2. <u>弱勢助學中請-如何省調番</u><br>3. 磨生総成外信民 工論 ぶ通 | <u>核結果 操作于册</u><br>調本靖宾_操作手册       |  |  |  |
| ٠ |   | ▶ 社團護照系統  | 4. 移除正10-操作手册                              |                                    |  |  |  |
|   |   |           | 5. 新版社團護照系統-操作手                            | <u> </u>                           |  |  |  |

進入頁面,兵役申請承辦單位介紹。

| 學號      | ▲                                               |                                                                                                    |       |      | 科系班級               | 學期 1012              |  |  |
|---------|-------------------------------------------------|----------------------------------------------------------------------------------------------------|-------|------|--------------------|----------------------|--|--|
| 公告      | 說明與流程                                           | 操作手册                                                                                                    | 可申請時間 | 審核狀態 |                    |                      |  |  |
| ※兵役申請承謝 | 解人員:                                            |                                                                                                    |       |      |                    |                      |  |  |
| 部別      |                                                 | 單位                                                                                                    |       | 姓名   | 連絡電話               | Email                |  |  |
| 日間部     | 學務處 生活輔導組                                       |                                                                                                    |       |      | (02)8212-2000#2062 | margaret@just.edu.tw |  |  |
| ※公告:    |                                                 |                                                                                                    |       |      |                    |                      |  |  |
| 單位      | 公告內容                                            | 1                                                                                                    |       |      |                    |                      |  |  |
| 不分部     | ※免修軍                                            | ※免修軍訓申請-1.請先填寫表格,至軍訓室網站>表格下載>全民國防教育課程免修申請表( <u>http://military.just.edu.tw/files/15-1012-9240,c800-1.php)</u> |       |      |                    |                      |  |  |
| 日間部     | 若有疑問請於上班時間來電,寒暑假上班時間為:AM 9:00~PM 4:00(寒暑假週三不上班) |                                                                                                    |       |      |                    |                      |  |  |
| 日間部     | 本校83(含<br>轉學生                                   | 本校83(含)年次以前出生的男同學,假如您尚未辦理兵役緩徵,請於系統開放時間:102年1月2日起至102年2月25日止,上本校首頁學生兵役系統申請,含<br>轉學生·復學生未服過兵役或已服過兵役的男同學均需上網填報   |       |      |                    |                      |  |  |

▶ 在說明與流程欄位,對於兵役相關事務說明。

| 公告                                                                                 | 說明奧流程                                                                                                    | 操作手册 | 可申請時間 | 審核狀態 |  | ^ |  |  |  |
|------------------------------------------------------------------------------------|----------------------------------------------------------------------------------------------------|------|-------|------|--|---|--|--|--|
| <ul> <li>(一)未服役:辦</li> <li>(二)退役:辦理</li> <li>(三)免修軍訓:</li> <li>(匹)其他說明:</li> </ul> | <ul> <li>(一)未服役·辦理緩徵,對象:未服役役男</li> <li>(二)退役·辦理儘召,對象:退伍軍人</li> <li>(三)免修軍訓:可下載申請表,或由本系統列印申請表,洽軍訓室審核辦理。</li> <li>(四)其他說明:</li> </ul> |      |       |      |  |   |  |  |  |
| 學生兵役                                                                               | 學生兵役                                                                                                    |      |       |      |  |   |  |  |  |
| (一)徵兵程序                                                                            | (一)徵兵程序:年滿十九歲之年實施                                                                                                    |      |       |      |  |   |  |  |  |
| 身家調查                                                                               | 身家調查:約每年三至五月實施,學生得請公假前往役籍所在地接受查驗                                                                                                    |      |       |      |  |   |  |  |  |
| 體檢:約                                                                               | 體檢:約每年七至九月實施,學生得請公假前往受權重                                                                                                    |      |       |      |  |   |  |  |  |
| 抽籤:約                                                                               | 抽籤:約每年十至十二月實施,學生得請公假前往通兵種                                                                                                    |      |       |      |  |   |  |  |  |
| 徵集:隔名                                                                              | 徵集:臨年六日封微調入伍                                                                                                    |      |       |      |  |   |  |  |  |
| (二)緩徹:年)                                                                           | (二 凝徽:年滿廿歲應徽集入伍,因在舉合於辦理緩徹                                                                                                    |      |       |      |  |   |  |  |  |
| 七十五年                                                                               | 七十五年次在學役男,除己由直轄市、縣(市)政府徽兵檢查委員會判定免役體位者外,餘不論是否己接受                                                                                     |      |       |      |  |   |  |  |  |
| 衛兵檢査                                                                               | 徽兵檢查,均由學校於學生站冊截止之日起一個月內,統一造冊函送各直轄市、縣(市)政府辨理緩徽。                                                                                      |      |       |      |  |   |  |  |  |
| 七十四年                                                                               | 七十四年次(含)以前在學役男屬常備役、替代役體位尚未辨理緩徵者,於註冊截止之日起一個月內,由學                                                                                     |      |       |      |  |   |  |  |  |
| 校統一造F                                                                              | 校統一造冊函送各直轄市、縣(市)政府辨理緩徵。                                                                                                    |      |       |      |  |   |  |  |  |
| (三)儘召:服                                                                            | (三)儘召: 服完兵役者,可申請免除某些召集。                                                                                                    |      |       |      |  |   |  |  |  |
| 於每學期                                                                               | 於每學期開學兩週內,將「退伍令」影印本交本組辦理即可                                                                                                    |      |       |      |  |   |  |  |  |
| 學生如未                                                                               | 學生如未轉進或轉出,在學期間只須辦理一次即可                                                                                                    |      |       |      |  |   |  |  |  |

X

● 操作手冊欄位,可下載兵役系統操作手冊。

| 學號                                            | 號 姓名 姓名 |      |       |      | 科系班級 | 學期 1012 |  |  |
|-----------------------------------------------|---------|------|-------|------|------|---------|--|--|
| 公告                                            | 說明與流程   | 操作手册 | 可申請時間 | 審核狀態 |      |         |  |  |
|                                               |         |      |       |      |      |         |  |  |
| <b>后你多效温施壬</b> 里·后你多效温施壬里 <del>。"我觉</del> 下我走 |         |      |       |      |      |         |  |  |
| 共议次领集[F于而-共立次刻]梁[F于而P4]值[截逐                   |         |      |       |      |      |         |  |  |

可申請時間,可查詢兵役系統開放時間與結束時間。

| 悲 姓名 王王王                                                 | 科系班級 學期 1012 |  |  |  |  |
|----------------------------------------------------------|--------------|--|--|--|--|
| 公告 說明與流程 操作手冊 可申請時間                                      | 審核狀態         |  |  |  |  |
| 部別/說明 開放申請時間 結束申                                         | <b>請時間</b>   |  |  |  |  |
| 日間部兵役系統·可申請時間 2013/2/4 上午 12:00:00 2013/4/26 上午 12:00:00 |              |  |  |  |  |

● 審核狀態,完成兵役申請單後,請繳交自學務處,進行審核。

| 學號                                                                           | I     | 姓    | 名 🔲 🔤 |      | 科系班級 學期 1012 |  |
|------------------------------------------------------------------------------|-------|------|-------|------|--------------|--|
| 公告                                                                           | 說明與流程 | 操作手册 | 可申請時間 | 審核狀態 |              |  |
| 審核狀態:您所提出之緩徵申請資料,待審核中,請稍後再查詢。若有疑問請洽各部學務處(組)承辦人員,日間部撥打分機2062 進修進專進院 撥打分機2115。 |       |      |       |      |              |  |